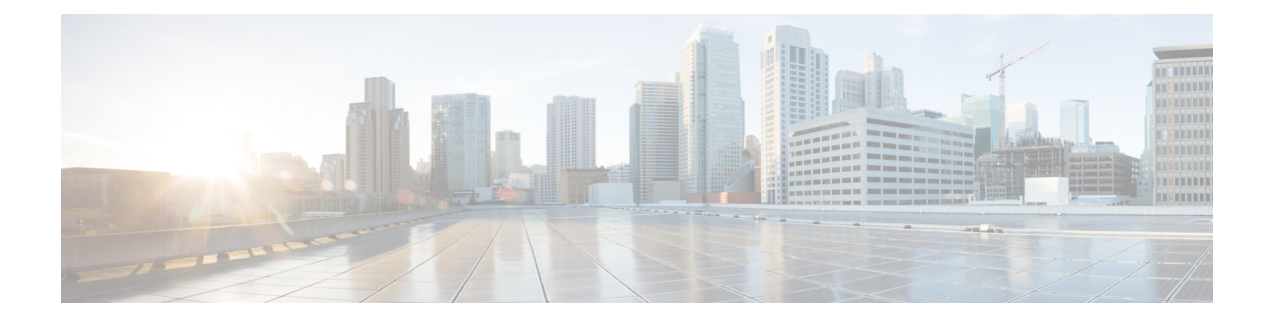

# **MPLS Transport Profile**

Multiprotocol Label Switching (MPLS) Transport Profile (TP) enables you to create tunnels that provide the transport network service layer over which IP and MPLS traffic traverses. MPLS-TP tunnels enable a transition from Synchronous Optical Networking (SONET) and Synchronous Digital Hierarchy (SDH) time-division multiplexing (TDM) technologies to packet switching to support services with high bandwidth requirements, such as video.

- Finding Feature Information, page 1
- Restrictions for MPLS Transport Profile, page 1
- Information About MPLS-TP, page 3
- How to Configure MPLS Transport Profile, page 6
- Configuration Examples for MPLS Transport Profile, page 28
- Additional References for MPLS Transport Profile, page 29
- Feature Information for MPLS Transport Profile, page 30

# **Finding Feature Information**

Your software release may not support all the features documented in this module. For the latest caveats and feature information, see Bug Search Tool and the release notes for your platform and software release. To find information about the features documented in this module, and to see a list of the releases in which each feature is supported, see the feature information table at the end of this module.

Use Cisco Feature Navigator to find information about platform support and Cisco software image support. To access Cisco Feature Navigator, go to www.cisco.com/go/cfn. An account on Cisco.com is not required.

# **Restrictions for MPLS Transport Profile**

- Multiprotocol Label Switching Transport Profile (MPLS-TP) penultimate hop popping is not supported. Only ultimate hop popping is supported, because label mappings are configured at the MPLS-TP endpoints.
- Ethernet subinterfaces are not supported.

• IPv6 addressing is not supported.

#### **L2VPN Restrictions**

- Layer 2 Virtual Private Network (L2VPN) interworking is not supported.
- Local switching with Any Transport over MPLS (AToM) pseudowire as a backup is not supported.
- L2VPN pseudowire redundancy to an AToM pseudowire by one or more attachment circuits is not supported.
- Pseudowire ID Forward Equivalence Class (FEC) type 128 is supported, but generalized ID FEC type 129 is not supported.
- Static pseudowire Operations, Administration, and Maintenance (OAM) protocol and BFD VCCV attachment circuit (AC) status signaling are mutually exclusive protocols. Bidirectional Forwarding Detection (BFD) and Virtual Circuit Connectivity Verification (VCCV) in failure detection mode can be used with Static Pseudowire OAM protocol.
- BFD VCCV AC status signaling cannot be used in pseudowire redundancy configurations. You can use Static Pseudowire OAM instead.

#### **Ping and Trace Restrictions**

- Ping for static pseudowires over MPLS-TP tunnels is not supported.
- Pseudowire ping and traceroute functionality for multisegment pseudowires that have one or more static
  pseudowire segments is not supported.
- The following packet format is supported:
  - A labeled packet with Generic Associated Channel Label (GAL) at the bottom of the label stack.
  - ACH channel is IP (0x21).
  - RFC-4379-based IP, UDP packet payload with valid source.
  - Destination IP address and UDP port 3503.
- Default reply mode for (1) is 4—Reply via application level control channel is supported. An echo reply consists of the following elements:
  - A labeled packet with a GAL label at the bottom of the label stack.
  - Associated Channel (ACh) is IP (0x21).
  - RFC-4379-based IP, UDP packet payload with valid source.
  - Destination IP address and UDP port 3503.
- The optional "do not reply" mode may be set.
- The following reply modes are not allowed and are disabled in CLI:
  - 2—Reply via an IPv4/IPv6 UDP packet
  - 3—Reply via an IPv4/IPv6 UDP packet with router alert

- Force-explicit-null is not supported with ping and trace.
- Optional Reverse Path Connectivity verification is not supported.

# Information About MPLS-TP

### **How MPLS Transport Profile Works**

Multiprotocol Label Switching Transport Profile (MPLS-TP) tunnels provide the transport network service layer over which IP and MPLS traffic traverses. MPLS-TP tunnels help transition from Synchronous Optical Network/Synchronous Digital Hierarchy (SONET/SDH) and Time Division Multiplexing (TDM) technologies to packet switching to support services with high bandwidth utilization and lower cost. Transport networks are connection-oriented, statically provisioned, and have long-lived connections. Transport networks usually avoid control protocols that change identifiers (like labels). MPLS-TP tunnels provide this functionality through statically provisioned bidirectional label switched paths (LSPs), as shown in the figure below.

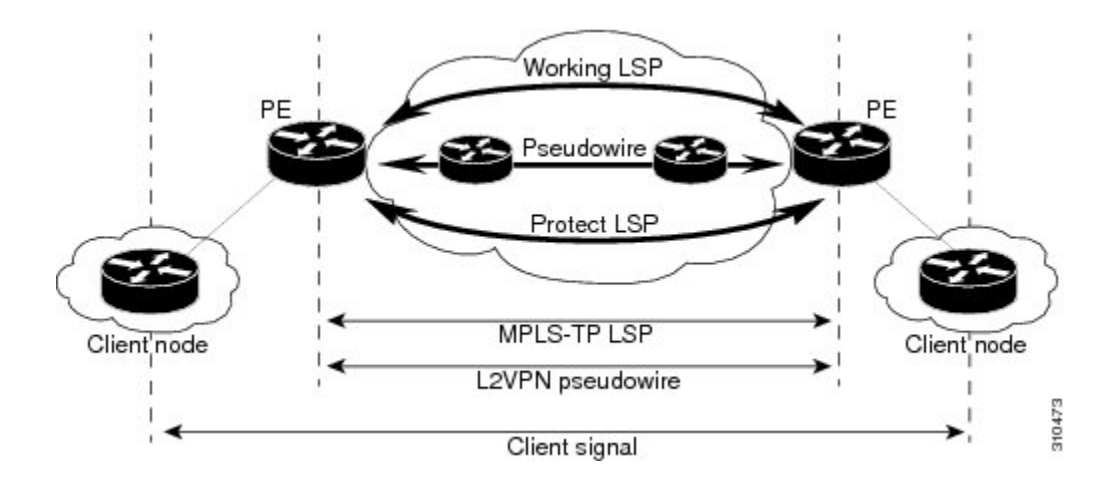

### **MPLS-TP Path Protection**

MPLS-TP label switched paths (LSPs) support 1-to-1 path protection. There are two types of LSPs: protect LSPs and working LSPs. You can configure the both types of LSPs when configuring the MPLS-TP tunnel. The working LSP is the primary LSP used to route traffic. The protect LSP acts as a backup for a working LSP. If the working LSP fails, traffic is switched to the protect LSP until the working LSP is restored, at which time forwarding reverts back to the working LSP.

### **Bidirectional LSPs**

Multiprotocol Label Switching Transport Profile (MPLS-TP) label switched paths (LSPs) are bidirectional and co-routed. They comprise of two unidirectional LSPs that are supported by the MPLS forwarding infrastructure. A TP tunnel consists of a pair of unidirectional tunnels that provide a bidirectional LSP. Each unidirectional tunnel can be optionally protected with a protect LSP that activates automatically upon failure conditions.

### Support for MPLS Transport Profile OAM

Several Operations, Administration, and Maintenance (OAM) protocols and messages support the provisioning and maintenance of Multiprotocol Label Switching Transport Profile (MPLS-TP) tunnels and bidirectional label switched paths (LSPs).

The following OAM messages are forwarded along the specified MPLS LSP:

- OAM Fault Management—Alarm Indication Signal (AIS), Link Down Indication (LDI), and Lock Report (LKR) messages (GAL with BFD messages).
- OAM Connection Verification—Ping and traceroute messages (GAL with IP channel by default).
- OAM Continuity Check—Bidirectional Forwarding Detection (BFD) messages—non-IP BFD and IP BFD (GAL with non-IP BFD channel or IP BFD channel depending on message format).
- The following messages are forwarded along the specified pseudowire:
  - Static pseudowire OAM messages
  - Pseudowire ping and traceroute messages
  - BFD messages
- MPLS-TP OAM Fault Management (LDI, AIS, and LKR messages)—LDI messages are AIS messages whose L-flags are set. The LDI messages are generated at midpoint nodes when a failure is detected. From the midpoint, an LDI message is sent to the endpoint that is reachable with the existing failure. Similarly, LKR messages are sent from a midpoint node to the reachable endpoint when an interface is administratively shut down. By default, the reception of LDI and LKR messages on the active LSP at an endpoint will cause a path protection switchover, whereas the reception of an AIS message will not.
- MPLS-TP OAM Fault Management with Emulated Protection Switching for LSP Lockout—Cisco
  implements a form of Emulated Protection Switching to support LSP Lockout using customized Fault
  messages. When a Lockout message is sent, it does not cause the LSP to be administratively down. The
  Cisco Lockout message causes a path protection switchover and prevents data traffic from using the
  LSP. The LSP remains administratively up so that BFD and other OAM messages can continue to
  traverse it and so that maintenance of the LSP can take place (such as reconfiguring or replacing a
  midpoint LSR). After OAM verifies the LSP connectivity, the Lockout is removed and the LSP is brought
  back to service. Lockout of the working LSP is not allowed if a protect LSP is not configured. Conversely,
  the Lockout of a protect LSP is allowed if a working LSP is not configured.
- LSP ping and trace—To verify MPLS-TP connectivity, use the **ping mpls tp** and **trace mpls tp** commands. You can specify that echo requests be sent along the working LSP, the protect LSP, or the active LSP. You can also specify that echo requests be sent on a locked-out MPLS-TP tunnel LSP (either working or protected) if the working or protected LSP is explicitly specified. You can also specify ping/trace messages with or without IP.
- MPLS-TP OAM Continuity Check (CC) via BFD and Remote Defect Indication (RDI)—RDI is
  communicated via the BFD diagnostic field in BFD CC messages. BFD sessions run on both the working
  LSP and the protect LSP. To perform a path protection switchover within 60 milliseconds on an MPLS-TP
  endpoint, use the BFD Hardware Offload feature, which enables the router hardware to construct and
  send BFD messages, removing the task from the software path. The BFD Hardware Offload feature is
  enabled automatically on supported platforms.

MPLS-TP OAM GACH—Generic Associated Channel (G-ACh) is the control channel mechanism associated with Multiprotocol Label Switching (MPLS) LSPs in addition to MPLS pseudowire. The G-ACh Label (GAL) (Label 13) is a generic alert label to identify the presence of the G-ACh in the label packet. It is taken from the reserved MPLS label space. G-ACh/GAL supports OAMs of LSPs and in-band OAMs of pseudowires (PWs). OAM messages are used for fault management, connection verification, continuity check, and so on.

### **MPLS Transport Profile Static and Dynamic Multisegment Pseudowires**

Multiprotocol Label Switching Transport Profile (MPLS-TP) supports the following combinations of static and dynamic multisegment pseudowires:

- Dynamic-static
- Static-dynamic
- Static-static

### MPLS-TP OAM Status for Static and Dynamic Multisegment Pseudowires

With static pseudowires, status notifications can be provided by BFD over VCCV or by the static pseudowire OAM protocol. However, BFD over VCCV sends only attachment circuit status code notifications. Hop-by-hop notifications of other pseudowire status codes are not supported. Therefore, the static pseudowire OAM protocol is preferred. You can acquire per pseudowire OAM for attachment circuit/pseudowire notification over the VCCV channel with or without the control word.

### **MPLS Transport Profile Links and Physical Interfaces**

Multiprotocol Label Switching Transport Profile (MPLS-TP) link numbers may be assigned to physical interfaces only. Bundled interfaces and virtual interfaces are not supported for MPLS-TP link numbers.

The MPLS-TP link creates a layer of indirection between the MPLS-TP tunnel and midpoint LSP configuration and the physical interface. The **mpls tp link** command is used to associate an MPLS-TP link number with a physical interface and next-hop node. On point-to-point interfaces or Ethernet interfaces designated as point-to-point using the **medium p2p** command, the next-hop can be implicit, so the **mpls tp link** command just associates a link number to the interface.

Multiple tunnels and LSPs may then refer to the MPLS-TP link to indicate that they are traversing that interface. You can move the MPLS-TP link from one interface to another without reconfiguring all the MPLS-TP tunnels and LSPs that refer to the link.

Link numbers must be unique on the router or node.

See the section Configuring MPLS-TP Links and Physical Interfaces, on page 19, for more information.

### **Tunnel Midpoints**

Tunnel LSPs, whether endpoint or midpoint, use the same identifying information. However, it is entered differently.

- At the midpoint, all information for the LSP is specified with the **mpls tp lsp** command for configuring forward and reverse information for forwarding.
- At the midpoint, determining which end is source and which is destination is arbitrary. That is, if you
  are configuring a tunnel between your device and a coworker's device, then your device is the source.
  However, your coworker considers his or her device to be the source. At the midpoint, either device
  could be considered the source. At the midpoint, the forward direction is from source to destination, and
  the reverse direction is from destination to source.
- At the endpoint, the local information (source) either comes from the global device ID and global ID, or from the locally configured information using the **tp source** command.
- At the endpoint, the remote information (destination) is configured using the **tp destination** command after you enter the **interface tunnel-tp** *number* command. The **tp destination** command includes the destination node ID, and optionally the global ID and the destination tunnel number. If you do not specify the destination tunnel number, the source tunnel number is used.
- At the endpoint, the LSP number is configured in working-lsp or protect-lsp submode. The default is 0 for the working LSP and 1 for the protect LSP.
- When configuring LSPs at midpoint devices, ensure that the configuration does not deflect traffic back to the originating node.

# How to Configure MPLS Transport Profile

### **Configuring the MPLS Label Range**

You must specify a static range of Multiprotocol Label Switching (MPLS) labels using the **mpls label range** command with the **static** keyword.

### SUMMARY STEPS

- 1. enable
- 2. configure terminal
- 3. mpls label range minimum-value maximum-value static minimum-static-value maximum-static-value
- 4. end

### **DETAILED STEPS**

|        | Command or Action | Purpose                            |
|--------|-------------------|------------------------------------|
| Step 1 | enable            | Enables privileged EXEC mode.      |
|        | Example:          | • Enter your password if prompted. |
|        | Device> enable    |                                    |

|        | Command or Action                                                                                                    | Purpose                                                              |
|--------|----------------------------------------------------------------------------------------------------|----------------------------------------------------------------------|
| Step 2 | configure terminal                                                                                                    | Enters global configuration mode.                                    |
|        | Example:                                                                                                    |                                                                      |
|        | Device# configure terminal                                                                                                |                                                                      |
| Step 3 | <b>mpls label range</b> <i>minimum-value maximum-value</i> <b>static</b> <i>minimum-static-value maximum-static-value</i> | Specifies a static range of MPLS labels.                             |
|        | Example:                                                                                                    |                                                                      |
|        | Device(config)# mpls label range 1001 1003 static 10000 25000                                                             |                                                                      |
| Step 4 | end                                                                                                    | Exits global configuration mode and returns to privileged EXEC mode. |
|        | Example:                                                                                                    |                                                                      |
|        | Device(config)# end                                                                                                    |                                                                      |

# **Configuring the Router ID and Global ID**

### **SUMMARY STEPS**

- 1. enable
- 2. configure terminal
- 3. mpls tp
- 4. router-id node-id
- 5. global-id num
- 6. end

### **DETAILED STEPS**

|        | Command or Action | Purpose                            |
|--------|-------------------|------------------------------------|
| Step 1 | enable            | Enables privileged EXEC mode.      |
|        | Example:          | • Enter your password if prompted. |
|        | Device> enable    |                                    |

|        | Command or Action                                | Purpose                                                                                                    |
|--------|--------------------------------------------------|----------------------------------------------------------------------------------------------------|
| Step 2 | configure terminal                               | Enters global configuration mode.                                                                                                    |
|        | Example:                                         |                                                                                                    |
|        | Device# configure terminal                       |                                                                                                    |
| Step 3 | mpls tp                                          | Enters MPLS-TP configuration mode, from which you can configure MPLS-TP parameters for the device.                                                        |
|        | Example:                                         |                                                                                                    |
|        | Device(config)# mpls tp                          |                                                                                                    |
| Step 4 | router-id node-id                                | Specifies the default MPLS-TP router ID, which is used as the default source node ID for all MPLS-TP tunnels configured on the device.                    |
|        | Example:                                         |                                                                                                    |
|        | Device(config-mpls-tp)# router-id<br>10.10.10.10 |                                                                                                    |
| Step 5 | global-id num                                    | (Optional) Specifies the default global ID used for all endpoints and midpoints.                                                                          |
|        | Example:                                         | • This command makes the router ID globally unique in a multiprovider tunnel. Otherwise, the router ID is only locally meaningful                         |
|        | bevice(config mpis cp)# grobal id i              | <ul> <li>The global ID is an autonomous system number, which is a controlled<br/>number space by which providers can identify each other.</li> </ul>      |
|        |                                                  | • The router ID and global ID are also included in fault messages sent<br>by devices from the tunnel midpoints to help isolate the location of<br>faults. |
| Step 6 | end                                              | Exits MPLS-TP configuration mode and returns to privileged EXEC mode.                                                                                     |
|        | Example:                                         |                                                                                                    |
|        | <pre>Device(config-mpls-tp)# end</pre>           |                                                                                                    |

# **Configuring Bidirectional Forwarding Detection Templates**

The **bfd-template** command allows you to create a BFD template and enter BFD configuration mode. The template can be used to specify a set of BFD interval values. You invoke the template as part of the MPLS-TP tunnel. On platforms that support the BFD Hardware Offload feature and that can provide a 60-ms cutover for MPLS-TP tunnels, it is recommended to use the higher resolution timers in the BFD template.

### **SUMMARY STEPS**

- 1. enable
- 2. configure terminal
- 3. bfd-template single-hop template-name
- 4. interval [microseconds] {both time | min-tx time min-rx time} [multiplier multiplier-value]
- 5. end

### **DETAILED STEPS**

|        | Command or Action                                                                              | Purpose                                                           |
|--------|------------------------------------------------------------------------------------------------|-------------------------------------------------------------------|
| Step 1 | enable                                                                                         | Enables privileged EXEC mode.                                     |
|        | Example:                                                                                       | • Enter your password if prompted.                                |
|        | Device> enable                                                                                 |                                                                   |
| Step 2 | configure terminal                                                                             | Enters global configuration mode.                                 |
|        | Example:                                                                                       |                                                                   |
|        | Device# configure terminal                                                                     |                                                                   |
| Step 3 | bfd-template single-hop template-name                                                          | Creates a BFD template and enter BFD configuration mode.          |
|        | Example:                                                                                       |                                                                   |
|        | Device(config)# bfd-template single-hop mpls-bfd-1                                             |                                                                   |
| Step 4 | interval [microseconds] {both time   min-tx time min-rx<br>time} [multiplier multiplier-value] | Specifies a set of BFD interval values.                           |
|        | Example:                                                                                       |                                                                   |
|        | Device(config-bfd)# interval min-tx 99 min-rx 99 multiplier 3                                  |                                                                   |
| Step 5 | end                                                                                            | Exits BFD configuration mode and returns to privileged EXEC mode. |
|        | Example:                                                                                       |                                                                   |
|        | Device(config-bfd)# exit                                                                       |                                                                   |

# **Configuring Pseudowire OAM Attributes**

### **SUMMARY STEPS**

- 1. enable
- 2. configure terminal
- 3. pseudowire-static-oam class class-name
- 4. timeout refresh send seconds
- 5. exit

### **DETAILED STEPS**

|        | Command or Action                                                     | Purpose                                                                            |
|--------|-----------------------------------------------------------------------|------------------------------------------------------------------------------------|
| Step 1 | enable                                                                | Enables privileged EXEC mode.                                                      |
|        | Example:                                                              | • Enter your password if prompted.                                                 |
|        | Device> enable                                                        |                                                                                    |
| Step 2 | configure terminal                                                    | Enters global configuration mode.                                                  |
|        | Example:                                                              |                                                                                    |
|        | Device# configure terminal                                            |                                                                                    |
| Step 3 | pseudowire-static-oam class class-name                                | Creates a pseudowire OAM class and enters pseudowire OAM class configuration mode. |
|        | Example:                                                              |                                                                                    |
|        | <pre>Device(config)# pseudowire-static-oam class oam-class1</pre>     |                                                                                    |
| Step 4 | timeout refresh send seconds                                          | Specifies the OAM timeout refresh interval.                                        |
|        | Example:                                                              |                                                                                    |
|        | <pre>Device(config-st-pw-oam-class)# timeout refresh    send 20</pre> |                                                                                    |
| Step 5 | exit                                                                  | Exits pseudowire OAM configuration mode and returns to privileged EXEC mode.       |
|        | Example:                                                              |                                                                                    |
|        | <pre>Device(config-st-pw-oam-class)# exit</pre>                       |                                                                                    |

# **Configuring the Pseudowire Class**

When you create a pseudowire class, you specify the parameters of the pseudowire, such as the use of the control word, preferred path, OAM class, and VCCV BFD template.

### **SUMMARY STEPS**

- 1. enable
- 2. configure terminal
- 3. pseudowire-class class-name
- 4. encapsulation mpls
- 5. control-word
- 6. protocol {l2tpv2 | l2tpv3 | none} [l2tp-class-name]
- 7. preferred-path {interface tunnel tunnel-number | peer {ip-address | host-name}} [disable-fallback]
- 8. status protocol notification static class-name
- 9. vccv bfd template name [udp | raw-bfd]
- 10. end

### **DETAILED STEPS**

|        | Command or Action                                          | Purpose                                                                    |
|--------|------------------------------------------------------------|----------------------------------------------------------------------------|
| Step 1 | enable                                                     | Enables privileged EXEC mode.                                              |
|        | Example:                                                   | • Enter your password if prompted.                                         |
|        | Device> enable                                             |                                                                            |
| Step 2 | configure terminal                                         | Enters global configuration mode.                                          |
|        | Example:                                                   |                                                                            |
|        | Device# configure terminal                                 |                                                                            |
| Step 3 | pseudowire-class class-name                                | Creates a pseudowire class and enters pseudowire class configuration mode. |
|        | Example:                                                   |                                                                            |
|        | <pre>Device(config)# pseudowire-class mpls-tp-class1</pre> |                                                                            |
| Step 4 | encapsulation mpls                                         | Specifies the encapsulation type.                                          |
|        | Example:                                                   |                                                                            |
|        | Device(config-pw-class)# encapsulation mpls                |                                                                            |

1

|         | Command or Action                                                                                             | Purpose                                                                        |
|---------|----------------------------------------------------------------------------------------------------|--------------------------------------------------------------------------------|
| Step 5  | control-word                                                                                                  | Enables the use of the control word.                                           |
|         | Example:                                                                                                    |                                                                                |
|         | <pre>Device(config-pw-class)# control-word</pre>                                                              |                                                                                |
| Step 6  | protocol {l2tpv2   l2tpv3   none} [l2tp-class-name]                                                           | Specifies the type of protocol.                                                |
|         | Example:                                                                                                    |                                                                                |
|         | <pre>Device(config-pw-class)# protocol none</pre>                                                             |                                                                                |
| Step 7  | <pre>preferred-path {interface tunnel tunnel-number   peer {ip-address   host-name}} [disable-fallback]</pre> | Specifies the tunnel to use as the preferred path.                             |
|         | Example:                                                                                                    |                                                                                |
|         | <pre>Device(config-pw-class)# preferred-path interface tunnel-tp2</pre>                                       |                                                                                |
| Step 8  | status protocol notification static class-name                                                                | Specifies the OAM class to use.                                                |
|         | Example:                                                                                                    |                                                                                |
|         | Device(config-pw-class)# status protocol notification static oam-class1                                       |                                                                                |
| Step 9  | vccv bfd template name [udp   raw-bfd]                                                                        | Specifies the VCCV BFD template to use.                                        |
|         | Example:                                                                                                    |                                                                                |
|         | <pre>Device(config-pw-class)# vccv bfd template bfd-templ<br/>raw-bfd</pre>                                   |                                                                                |
| Step 10 | end                                                                                                    | Exits pseudowire class configuration mode and returns to privileged EXEC mode. |
|         | Example:                                                                                                    |                                                                                |
|         | Device(config-pw-class)# end                                                                                  |                                                                                |

## **Configuring the Pseudowire**

#### **SUMMARY STEPS**

- 1. enable
- 2. configure terminal
- 3. interface type number
- **4.** xconnect *peer-ip-address vc-id* {encapsulation {l2tpv3 [manual] | mpls [manual]} | pw-class *pw-class-name*} [pw-class *pw-class-name*] [sequencing {transmit | receive | both}]
- 5. mpls label local-pseudowire-label remote-pseudowire-label
- 6. mpls control-word
- 7. backup delay {enable-delay-period | never} {disable-delay-period | never}
- 8. backup peer peer-router-ip-addr vcid [pw-class pw-class-name] [priority value]
- 9. end

### **DETAILED STEPS**

|        | Command or Action                                                                                                    | Purpose                                                                                              |
|--------|----------------------------------------------------------------------------------------------------|----------------------------------------------------------------------------------------------------|
| Step 1 | enable                                                                                                    | Enables privileged EXEC mode.                                                                        |
|        | Example:                                                                                                    | • Enter your password if prompted.                                                                   |
|        | Device> enable                                                                                                    |                                                                                                    |
| Step 2 | configure terminal                                                                                                    | Enters global configuration mode.                                                                    |
|        | Example:                                                                                                    |                                                                                                    |
|        | Device# configure terminal                                                                                                    |                                                                                                    |
| Step 3 | interface type number                                                                                                    | Specifies the interface and enters interface configuration mode.                                     |
|        | Example:                                                                                                    |                                                                                                    |
|        | <pre>Device(config)# interface Ethernet 1/0</pre>                                                                                                    |                                                                                                    |
| Step 4 | xconnect peer-ip-address vc-id {encapsulation {l2tpv3[manual]   mpls [manual]}   pw-class pw-class-name}[pw-class pw-class-name] [sequencing {transmit   receive  both}] | Binds the attachment circuit to a pseudowire VC and<br>enters xconnect interface configuration mode. |
|        | Example:                                                                                                    |                                                                                                    |
|        | Device(config-if)# xconnect 10.131.191.251 100<br>encapsulation mpls manual pw-class mpls-tp-class1                                                                      |                                                                                                    |

| mpls label local-pseudowire-label remote-pseudowire-label                                                           | Configures the static pseudowire connection by defining local and remote circuit labels.                                                                                                    |
|----------------------------------------------------------------------------------------------------|----------------------------------------------------------------------------------------------------|
| Example:                                                                                                    |                                                                                                    |
| <pre>Device(config-if-xconn)# mpls label 100 150</pre>                                                              |                                                                                                    |
| mpls control-word                                                                                                   | Specifies the control word.                                                                                                    |
| Example:                                                                                                    |                                                                                                    |
| <pre>Device(config-if-xconn)# no mpls control-word</pre>                                                            |                                                                                                    |
| <b>backup delay</b> { <i>enable-delay-period</i>   <b>never</b> }<br>{ <i>disable-delay-period</i>   <b>never</b> } | Specifies how long a backup pseudowire virtual circuit (VC) should wait before resuming operation after the primary pseudowire VC goes down                                                                                                    |
| Example:                                                                                                    |                                                                                                    |
| Device(config-if-xconn)# backup delay 0 never                                                                       |                                                                                                    |
| <b>backup peer</b> peer-router-ip-addr vcid [ <b>pw-class</b><br>pw-class-name] [ <b>priority</b> value]            | Specifies a redundant peer for a pseudowire virtual circuit (VC).                                                                                                    |
| Example:                                                                                                    |                                                                                                    |
| Device(config-if-xconn)# backup peer 10.0.0.2 50                                                                    |                                                                                                    |
| end                                                                                                    | Exits xconn interface connection mode and returns to privileged EXEC mode.                                                                                                    |
| Example:                                                                                                    |                                                                                                    |
| Device(config)# end                                                                                                 |                                                                                                    |
|                                                                                                    | <pre>mpls label local-pseudowire-label remote-pseudowire-label Example: Device (config-if-xconn) # mpls label 100 150 mpls control-word Example: Device (config-if-xconn) # no mpls control-word backup delay {enable-delay-period   never} {disable-delay-period   never} Example: Device (config-if-xconn) # backup delay 0 never backup peer peer-router-ip-addr vcid [pw-class pw-class-name] [priority value] Example: Device (config-if-xconn) # backup peer 10.0.0.2 50 end Example: Device (config) # end</pre> |

# **Configuring the MPLS-TP Tunnel**

On the endpoint devices, create an MPLS TP tunnel and configure its parameters. See the **interface tunnel-tp** command for information on the parameters.

#### **SUMMARY STEPS**

- 1. enable
- 2. configure terminal
- 3. interface tunnel-tp number
- 4. description tunnel-description
- 5. tp tunnel-name name
- 6. tp bandwidth num
- 7. tp source node-id [global-id num]
- 8. tp destination node-id [tunnel-tp num[ global-id num]]
- 9. bfd bfd-template
- 10. working-lsp
- 11. in-label num
- 12. out-label num out-link num
- **13**. exit
- 14. protect-lsp
- 15. in-label num
- 16. out-label num out-link num
- 17. end

### **DETAILED STEPS**

|        | Command or Action                              | Purpose                                                                                 |
|--------|------------------------------------------------|-----------------------------------------------------------------------------------------|
| Step 1 | enable                                         | Enables privileged EXEC mode.                                                           |
|        | Example:                                       | • Enter your password if prompted.                                                      |
|        | Device> enable                                 |                                                                                         |
| Step 2 | configure terminal                             | Enters global configuration mode.                                                       |
|        | Example:                                       |                                                                                         |
|        | Device# configure terminal                     |                                                                                         |
| Step 3 | interface tunnel-tp number                     | Enters tunnel interface configuration mode. Tunnel numbers from 0 to 999 are supported. |
|        | Example:                                       |                                                                                         |
|        | <pre>Device(config)# interface tunnel-tp</pre> |                                                                                         |
| Step 4 | description tunnel-description                 | (Optional) Specifies a tunnel description.                                              |
|        | Example:                                       |                                                                                         |
|        | Device(config-if)# description headend tunnel  |                                                                                         |

٦

|         | Command or Action                                        | Purpose                                              |
|---------|----------------------------------------------------------|------------------------------------------------------|
| Step 5  | tp tunnel-name name                                      | Specifies the name of the MPLS-TP tunnel.            |
|         | Example:                                                 |                                                      |
|         | Device(config-if) # tp tunnel-name tunnel 122            |                                                      |
| Step 6  | tp bandwidth num                                         | Specifies the tunnel bandwidth.                      |
|         | Example:                                                 |                                                      |
|         | Device(config-if)# tp bandwidth 10000                    |                                                      |
| Step 7  | tp source node-id [global-id num]                        | (Optional) Specifies the tunnel source and endpoint. |
|         | Example:                                                 |                                                      |
|         | Device(config-if)# tp source 10.11.11.11 global-id<br>10 |                                                      |
| Step 8  | tp destination node-id [tunnel-tp num[ global-id num]]   | Specifies the destination node of the tunnel.        |
|         | Example:                                                 |                                                      |
|         | Device(config-if)# tp destination 10.10.10.10            |                                                      |
| Step 9  | bfd bfd-template                                         | Specifies the BFD template.                          |
|         | Example:                                                 |                                                      |
|         | Device(config-if)# bfd mpls-tp-bfd-2                     |                                                      |
| Step 10 | working-lsp                                              | Specifies a working LSP, also known as the primary   |
|         | Example:                                                 |                                                      |
|         | <pre>Device(config-if)# working-lsp</pre>                |                                                      |
| Step 11 | in-label num                                             | Specifies the in-label number.                       |
|         | Example:                                                 |                                                      |
|         | <pre>Device(config-if-working)# in-label 111</pre>       |                                                      |
| Step 12 | out-label num out-link num                               | Specifies the out-label number and out-link.         |
|         | Example:                                                 |                                                      |
|         | Device(config-if-working)# out-label 112 out-link        |                                                      |
|         |                                                          |                                                      |

|         | Command or Action                                            | Purpose                                                                                     |
|---------|--------------------------------------------------------------|---------------------------------------------------------------------------------------------|
| Step 13 | exit                                                         | Exits working LSP interface configuration mode and returns to interface configuration mode. |
|         | Example:                                                     |                                                                                             |
|         | <pre>Device(config-if-working)# exit</pre>                   |                                                                                             |
| Step 14 | protect-lsp                                                  | Specifies a backup for a working LSP.                                                       |
|         | Example:                                                     |                                                                                             |
|         | <pre>Device(config-if) # protect-lsp</pre>                   |                                                                                             |
| Step 15 | in-label num                                                 | Specifies the in label.                                                                     |
|         | Example:                                                     |                                                                                             |
|         | <pre>Device(config-if-protect)# in-label 100</pre>           |                                                                                             |
| Step 16 | out-label num out-link num                                   | Specifies the out label and out link.                                                       |
|         | Example:                                                     |                                                                                             |
|         | <pre>Device(config-if-protect)# out-label 113 out-link</pre> |                                                                                             |
| Step 17 | end                                                          | Exits the interface configuration mode and returns to privileged EXEC mode.                 |
|         | Example:                                                     |                                                                                             |
|         | Device(config-if-protect)# end                               |                                                                                             |

# **Configuring MPLS-TP LSPs at Midpoints**

# Note

I

When configuring LSPs at midpoint devices, ensure that the configuration does not deflect traffic back to the originating node.

#### **SUMMARY STEPS**

- 1. enable
- 2. configure terminal
- **3.** mpls tp lsp source *node-id* [global-id *num*] tunnel-tp *num* lsp {*lsp-num* | protect | working} destination *node-id* [global-id *num*] tunnel-tp *num*
- 4. forward-lsp
- 5. bandwidth num
- 6. in-label num out-label num out-link num
- 7. exit
- 8. reverse-lsp
- 9. bandwidth num
- 10. in-label num out-label num out-link num
- 11. end

### **DETAILED STEPS**

|        | Command or Action                                                                                                    | Purpose                                                                          |
|--------|----------------------------------------------------------------------------------------------------|----------------------------------------------------------------------------------|
| Step 1 | enable                                                                                                    | Enables privileged EXEC mode.                                                    |
|        | Example:                                                                                                    | • Enter your password if prompted.                                               |
|        | Device> enable                                                                                                    |                                                                                  |
| Step 2 | configure terminal                                                                                                    | Enters global configuration mode.                                                |
|        | Example:                                                                                                    |                                                                                  |
|        | Device# configure terminal                                                                                                    |                                                                                  |
| Step 3 | mpls tp lsp source node-id [global-id num] tunnel-tp num<br>lsp{lsp-num   protect   working} destination node-id<br>[global-id num] tunnel-tp num | Enables MPLS-TP midpoint connectivity and enters MPLS TP LSP configuration mode. |
|        | Example:                                                                                                    |                                                                                  |
|        | Device(config) # mpls tp lsp source 10.10.10.10<br>global-id 2 tunnel-tp 4 lsp protect destination<br>10.11.11.11 global-id 11 tunnel-tp 12       |                                                                                  |
| Step 4 | forward-lsp                                                                                                    | Enters MPLS-TP LSP forward LSP configuration mode.                               |
|        | Example:                                                                                                    |                                                                                  |
|        | <pre>Device(config-mpls-tp-lsp)# forward-lsp</pre>                                                                                                |                                                                                  |

|         | Command or Action                                                                | Purpose                                                                       |
|---------|----------------------------------------------------------------------------------|-------------------------------------------------------------------------------|
| Step 5  | bandwidth num                                                                    | Specifies the bandwidth.                                                      |
|         | Example:                                                                         |                                                                               |
|         | <pre>Device(config-mpls-tp-lsp-forw)# bandwidth 100</pre>                        |                                                                               |
| Step 6  | in-label num out-label num out-link num                                          | Specifies the in label, out label, and out link numbers.                      |
|         | Example:                                                                         |                                                                               |
|         | <pre>Device(config-mpls-tp-lsp-forw)# in-label 53 out-label 43 out-link 41</pre> |                                                                               |
| Step 7  | exit                                                                             | Exits MPLS-TP LSP forward LSP configuration mode.                             |
|         | Example:                                                                         |                                                                               |
|         | <pre>Device(config-mpls-tp-lsp-forw) # exit</pre>                                |                                                                               |
| Step 8  | reverse-lsp                                                                      | Enters MPLS-TP LSP reverse LSP configuration mode.                            |
|         | Example:                                                                         |                                                                               |
|         | <pre>Device(config-mpls-tp-lsp)# reverse-lsp</pre>                               |                                                                               |
| Step 9  | bandwidth num                                                                    | Specifies the bandwidth.                                                      |
|         | Example:                                                                         |                                                                               |
|         | <pre>Device(config-mpls-tp-lsp-rev)# bandwidth 100</pre>                         |                                                                               |
| Step 10 | in-label num out-label num out-link num                                          | Specifies the in-label, out-label, and out-link numbers.                      |
|         | Example:                                                                         |                                                                               |
|         | Device(config-mpls-tp-lsp-rev)# in-label 33 out-label 23 out-link 44             |                                                                               |
| Step 11 | end                                                                              | Exits the MPLS TP LSP configuration mode and returns to privileged EXEC mode. |
|         | Example:                                                                         |                                                                               |
|         | <pre>Device(config-mpls-tp-lsp-rev)# end</pre>                                   |                                                                               |

# **Configuring MPLS-TP Links and Physical Interfaces**

I

MPLS-TP link numbers may be assigned to physical interfaces only. Bundled interfaces and virtual interfaces are not supported for MPLS-TP link numbers.

#### **SUMMARY STEPS**

- 1. enable
- 2. configure terminal
- 3. interface type number
- 4. ip address ip-address mask
- 5. mpls tp link link-num {ipv4 ip-address | tx-mac mac-address} rx-mac mac-address
- 6. ip rsvp bandwidth [rdm [bc0 interface-bandwidth] [[single-flow-bandwidth [bc1 bandwidth | sub-pool bandwidth]]] [interface-bandwidth [single-flow-bandwidth [bc1 bandwidth | sub-pool bandwidth]] | mam max-reservable-bw [interface-bandwidth [single-flow-bandwidth] [bc0 interface-bandwidth [bc1 bandwidth]]] | percent percent-bandwidth [single-flow-bandwidth]]
- 7. end
- 8. show mpls tp link-numbers

#### **DETAILED STEPS**

|        | Command or Action                                                                       | Purpose                                                                                                    |
|--------|-----------------------------------------------------------------------------------------|----------------------------------------------------------------------------------------------------|
| Step 1 | enable                                                                                  | Enables privileged EXEC mode.                                                                                                    |
|        | Example:                                                                                | • Enter your password if prompted.                                                                                                    |
|        | Device> enable                                                                          |                                                                                                    |
| Step 2 | configure terminal                                                                      | Enters global configuration mode.                                                                                                    |
|        | Example:                                                                                |                                                                                                    |
|        | Device# configure terminal                                                              |                                                                                                    |
| Step 3 | interface type number                                                                   | Specifies the interface and enters interface configuration mode.                                                                                                    |
|        | Example:                                                                                |                                                                                                    |
|        | Device(config)# interface ethernet 1/0                                                  |                                                                                                    |
| Step 4 | ip address ip-address mask                                                              | Assigns an IP address to the interface.                                                                                                    |
|        | Example:                                                                                |                                                                                                    |
|        | Device(config-if)# ip address 10.10.10.10<br>255.255.255.0                              |                                                                                                    |
| Step 5 | mpls tp link       link-num {ipv4 ip-address   tx-mac         mac-address}       rx-mac | Associates an MPLS-TP link number with a physical interface and<br>next-hop node. On point-to-point interfaces or Ethernet interfaces<br>designated as point-to-point using the <b>medium p2p</b> command the |
|        | Example:                                                                                | next-hop can be implicit, so the <b>mpls tp link</b> command just associates a link number to the interface.                                                                                                  |
|        | Device(config-if)# mpls tp link 1 ipv4<br>10.0.0.2                                      | Multiple tunnels and LSPs can refer to the MPLS-TP link to indicate they are traversing that interface. You can move the                                                                                      |

ſ

|        | Command or Action                                                                                                    | Purpose                                                                                                    |
|--------|----------------------------------------------------------------------------------------------------|----------------------------------------------------------------------------------------------------|
|        |                                                                                                    | MPLS-TP link from one interface to another without reconfiguring all the MPLS-TP tunnels and LSPs that refer to the link.                                                                                                    |
|        |                                                                                                    | Link numbers must be unique on the device or node.                                                                                                    |
| Step 6 | <pre>ip rsvp bandwidth [rdm [bc0 interface-bandwidth]<br/>[[single-flow-bandwidth [bc1 bandwidth   sub-pool<br/>bandwidth]]] [interface-bandwidth<br/>[single-flow-bandwidth [bc1 bandwidth   sub-pool<br/>bandwidth]]   mam max-reservable-bw<br/>[interface-bandwidth [single-flow-bandwidth]] [bc0<br/>interface-bandwidth [bc1 bandwidth]]]   percent<br/>percent-bandwidth [single-flow-bandwidth]]</pre> | Enables Resource Reservation Protocol (RSVP) bandwidth for IP<br>on an interface.<br>For the Cisco 7600 platform, if you configure non-zero bandwidth<br>for the TP tunnel or at a midpoint LSP, make sure that the interface<br>to which the output link is attached has enough bandwidth<br>available. For example, if three tunnel LSPs run over link 1 and<br>each LSP was assigned 1000 with the <b>tp bandwidth</b> command,<br>the interface associated with link 1 needs bandwidth of 3000 with<br>the <b>ip rsvp bandwidth</b> command. |
|        | Device(config-if)# ip rsvp bandwidth 1158<br>100                                                                                                    |                                                                                                    |
| Step 7 | end                                                                                                    | Exits interface configuration mode and returns to privileged EXEC mode.                                                                                                    |
|        | Example:                                                                                                    |                                                                                                    |
|        | Device(config-if) # end                                                                                                    |                                                                                                    |
| Step 8 | show mpls tp link-numbers                                                                                                    | Displays the configured links.                                                                                                    |
|        | Example:                                                                                                    |                                                                                                    |
|        | Device# show mpls tp link-numbers                                                                                                    |                                                                                                    |

# **Configuring Static-to-Static Multisegment Pseudowires for MPLS-TP**

### **SUMMARY STEPS**

- 1. enable
- 2. configure terminal
- 3. 12 vfi name point-to-point
- 4. neighbor *ip-address vc-id* {encapsulation mpls | pw-class pw-class-name}
- 5. mpls label local-pseudowire-label remote-pseudowire-label
- 6. mpls control-word
- 7. neighbor *ip-address vc-id* {encapsulation mpls | pw-class pw-class-name}
- 8. mpls label local-pseudowire-label remote-pseudowire-label
- 9. mpls control-word
- 10. end

### **DETAILED STEPS**

|        | Command or Action                                                                                            | Purpose                                                                                                    |
|--------|----------------------------------------------------------------------------------------------------|----------------------------------------------------------------------------------------------------|
| Step 1 | enable                                                                                                    | Enables privileged EXEC mode.                                                                                                    |
|        | Example:                                                                                                    | • Enter your password if prompted.                                                                                                   |
|        | Device> enable                                                                                               |                                                                                                    |
| Step 2 | configure terminal                                                                                           | Enters global configuration mode.                                                                                                    |
|        | Example:                                                                                                    |                                                                                                    |
|        | Device# configure terminal                                                                                   |                                                                                                    |
| Step 3 | 12 vfi name point-to-point                                                                                   | Creates a point-to-point Layer 2 virtual forwarding interface (VFI) and enters VFI configuration mode.                               |
|        | Example:                                                                                                    |                                                                                                    |
|        | Device(config)# 12 vfi atom point-to-point                                                                   |                                                                                                    |
| Step 4 | <b>neighbor</b> <i>ip-address vc-id</i> { <b>encapsulation mpls</b>   <b>pw-class</b> <i>pw-class-name</i> } | Sets up an emulated VC. Specify the IP address, the VC ID of the remote device, and the pseudowire class to use for the emulated VC. |
|        | Example:                                                                                                    | <b>Note</b> Only two <b>neighbor</b> commands are allowed for                                                                        |
|        | Device(config-vfi)# neighbor 10.111.111.111 123<br>pw-class atom                                             | each Layer 2 VFI point-to-point command.                                                                                             |

ſ

|         | Command or Action                                                                                            | Purpose                                                                                                    |
|---------|----------------------------------------------------------------------------------------------------|----------------------------------------------------------------------------------------------------|
| Step 5  | <b>mpls label</b> local-pseudowire-label<br>remote-pseudowire-label                                          | Configures the static pseudowire connection by defining local and remote circuit labels.                                             |
|         | Example:                                                                                                    |                                                                                                    |
|         | Device(config-vfi)# mpls label 101 201                                                                       |                                                                                                    |
| Step 6  | mpls control-word                                                                                            | Specifies the control word.                                                                                                    |
|         | Example:                                                                                                    |                                                                                                    |
|         | <pre>Device(config-vfi) # mpls control-word</pre>                                                            |                                                                                                    |
| Step 7  | <b>neighbor</b> <i>ip-address vc-id</i> { <b>encapsulation mpls</b>   <b>pw-class</b> <i>pw-class-name</i> } | Sets up an emulated VC. Specify the IP address, the VC ID of the remote device, and the pseudowire class to use for the emulated VC. |
|         | Example:                                                                                                    |                                                                                                    |
|         | Device(config-vfi)# neighbor 10.10.10.11 123<br>pw-class atom                                                |                                                                                                    |
| Step 8  | <b>mpls label</b> local-pseudowire-label<br>remote-pseudowire-label                                          | Configures the static pseudowire connection by defining local and remote circuit labels.                                             |
|         | Example:                                                                                                    |                                                                                                    |
|         | Device(config-vfi)# mpls label 102 202                                                                       |                                                                                                    |
| Step 9  | mpls control-word                                                                                            | Specifies the control word.                                                                                                    |
|         | Example:                                                                                                    |                                                                                                    |
|         | Example:                                                                                                    |                                                                                                    |
|         | <pre>Device(config-vfi) # mpls control-word</pre>                                                            |                                                                                                    |
| Step 10 | end                                                                                                    | Exits VFI configuration mode and returns to privileged EXEC mode.                                                                    |
|         | Example:                                                                                                    |                                                                                                    |
|         | Device(config)# end                                                                                          |                                                                                                    |

# **Configuring a Template with Pseudowire Type-Length-Value Parameters**

### **SUMMARY STEPS**

- 1. enable
- 2. configure terminal
- 3. pseudowire-tlv template template-name
- **4.** tlv [*type-name*] *type-value length* [dec | hexstr | str] *value*
- 5. end

### **DETAILED STEPS**

|        | Command or Action                                                      | Purpose                                                                                                |
|--------|------------------------------------------------------------------------|----------------------------------------------------------------------------------------------------|
| Step 1 | enable                                                                 | Enables privileged EXEC mode.                                                                          |
|        | Example:                                                               | • Enter your password if prompted.                                                                     |
|        | Device> enable                                                         |                                                                                                    |
| Step 2 | configure terminal                                                     | Enters global configuration mode.                                                                      |
|        | Example:                                                               |                                                                                                    |
|        | Device# configure terminal                                             |                                                                                                    |
| Step 3 | pseudowire-tlv template template-name                                  | Creates a template of pseudowire type-length-value (TLV) parameters and enters pseudowire TLV template |
|        | Example:                                                               | configuration mode.                                                                                    |
|        | <pre>Device(config)# pseudowire-tlv template statictemp</pre>          |                                                                                                    |
| Step 4 | tlv [type-name] type-value length [dec   hexstr   str] value           | Specifies the TLV parameters.                                                                          |
|        | Example:                                                               |                                                                                                    |
|        | <pre>Device(config-pw-tlv-template)# tlv statictemp 2 4 hexstr 1</pre> |                                                                                                    |
| Step 5 | end                                                                    | Exits pseudowire TLV template configuration mode and returns to privileged EXEC mode.                  |
|        | Example:                                                               |                                                                                                    |
|        | <pre>Device(config-pw-tlv-template)# end</pre>                         |                                                                                                    |

### **Configuring Static-to-Dynamic Multisegment Pseudowires for MPLS-TP**

When you configure static-to-dynamic pseudowires, you configure the static pseudowire class with the **protocol none** command, create a dynamic pseudowire class, and then invoke those pseudowire classes with the **neighbor** commands.

### **SUMMARY STEPS**

- 1. enable
- 2. configure terminal
- 3. pseudowire-class class-name
- 4. encapsulation mpls
- 5. control-word
- 6. protocol {l2tpv2 | l2tpv3 | none} [l2tp-class-name]
- 7. exit
- 8. pseudowire-class class-name
- 9. encapsulation mpls
- 10. exit
- 11. l2 vfi name point-to-point
- **12.** neighbor *ip-address vc-id* {encapsulation mpls | pw-class pw-class-name}
- **13.** neighbor *ip-address vc-id* {encapsulation mpls | pw-class pw-class-name}
- **14. mpls label** *local-pseudowire-label remote-pseudowire-label*
- 15. mpls control-word
- **16.** local interface *pseudowire-type*
- **17.** Do one of the following:
  - tlv [type-name] type-value length [dec | hexstr | str] value
  - tlv template template-name

#### 18. end

### **DETAILED STEPS**

|        | Command or Action | Purpose                            |
|--------|-------------------|------------------------------------|
| Step 1 | enable            | Enables privileged EXEC mode.      |
|        | Example:          | • Enter your password if prompted. |
|        | Device> enable    |                                    |

٦

|        | Command or Action                                          | Purpose                                                                                              |
|--------|------------------------------------------------------------|----------------------------------------------------------------------------------------------------|
| Step 2 | configure terminal                                         | Enters global configuration mode.                                                                    |
|        | Example:                                                   |                                                                                                    |
|        | Device# configure terminal                                 |                                                                                                    |
| Step 3 | pseudowire-class class-name                                | Creates a pseudowire class and enters pseudowire class configuration mode.                           |
|        | Example:                                                   |                                                                                                    |
|        | <pre>Device(config)# pseudowire-class mpls-tp-class1</pre> |                                                                                                    |
| Step 4 | encapsulation mpls                                         | Specifies the encapsulation type.                                                                    |
|        | Example:                                                   |                                                                                                    |
|        | <pre>Device(config-pw-class)# encapsulation mpls</pre>     |                                                                                                    |
| Step 5 | control-word                                               | Enables the use of the control word.                                                                 |
|        | Example:                                                   |                                                                                                    |
|        | <pre>Device(config-pw-class)# control-word</pre>           |                                                                                                    |
| Step 6 | protocol {l2tpv2   l2tpv3   none} [l2tp-class-name]        | Specifies the type of protocol. Use the <b>protocol none</b> command to specify a static pseudowire. |
|        | Example:                                                   |                                                                                                    |
|        | <pre>Device(config-pw-class)# protocol none</pre>          |                                                                                                    |
| Step 7 | exit                                                       | Exits pseudowire class configuration mode and returns                                                |
|        | Example:                                                   | to grooti comgutation mode.                                                                          |
|        | Device(config-pw-class)# exit                              |                                                                                                    |
| Step 8 | pseudowire-class class-name                                | Creates a pseudowire class and enters pseudowire class configuration mode.                           |
|        | Example:                                                   |                                                                                                    |
|        | <pre>Device(config)# pseudowire-class mpls-tp-class1</pre> |                                                                                                    |
| Step 9 | encapsulation mpls                                         | Specifies the encapsulation type.                                                                    |
|        | Example:                                                   |                                                                                                    |
|        | Device(config-pw-class)# encapsulation mpls                |                                                                                                    |

|         | Command or Action                                                                                            | Purpose                                                                                                |
|---------|----------------------------------------------------------------------------------------------------|----------------------------------------------------------------------------------------------------|
| Step 10 | exit                                                                                                    | Exits pseudowire class configuration mode and returns to global configuration mode.                    |
|         | Example:                                                                                                    |                                                                                                    |
|         | Device(config-pw-class)# exit                                                                                |                                                                                                    |
| Step 11 | 12 vfi name point-to-point                                                                                   | Creates a point-to-point Layer 2 virtual forwarding interface (VFI) and enters VFI configuration mode. |
|         | Example:                                                                                                    |                                                                                                    |
|         | Device(config)# 12 vfi atom point-to-point                                                                   |                                                                                                    |
| Step 12 | <b>neighbor</b> <i>ip-address vc-id</i> { <b>encapsulation mpls</b>   <b>pw-class</b> <i>pw-class-name</i> } | Sets up an emulated VC and enters VFI neighbor configuration mode.                                     |
|         | Example:                                                                                                    | Note: Only two neighbor commands are allowed for each 12 vfi point-to-point                            |
|         | Device(config-vfi)# neighbor 10.111.111.111 123<br>pw-class atom                                             | command.                                                                                               |
| Step 13 | <b>neighbor</b> <i>ip-address vc-id</i> { <b>encapsulation mpls</b>   <b>pw-class</b>                        | Sets up an emulated VC.                                                                                |
|         | pw-class-name}                                                                                               | <b>Note</b> Only two <b>neighbor</b> commands are allowed for each 12 vf point to point command        |
|         | Example:                                                                                                    | for each 12 vii point-to-point command.                                                                |
|         | Device(config-vfi-neighbor)# neighbor<br>10.111.111.111 123 pw-class atom                                    |                                                                                                    |
| Step 14 | <b>mpls label</b> local-pseudowire-label<br>remote-pseudowire-label                                          | Configures the static pseudowire connection by defining local and remote circuit labels.               |
|         | Example:                                                                                                    |                                                                                                    |
|         | Device(config-vfi-neighbor)# mpls label 101 201                                                              |                                                                                                    |
| Step 15 | mpls control-word                                                                                            | Specifies the control word.                                                                            |
|         | Example:                                                                                                    |                                                                                                    |
|         | <pre>Device(config-vfi-neighbor)# mpls control-word</pre>                                                    |                                                                                                    |
| Step 16 | local interface pseudowire-type                                                                              | Specifies the pseudowire type.                                                                         |
|         | Example:                                                                                                    |                                                                                                    |
|         | Device(config-vfi-neighbor)# local interface 4                                                               |                                                                                                    |
| Step 17 | Do one of the following:                                                                                     | Specifies the TLV parameters or invokes a previously                                                   |
|         | • tlv [type-name] type-value length [dec   hexstr   str]<br>value                                            | configured TLV template.                                                                               |
|         | • tlv template template-name                                                                                 |                                                                                                    |

|         | Command or Action                                                              | Purpose           |
|---------|--------------------------------------------------------------------------------|-------------------|
|         | <b>Example:</b><br>Device(config-vfi-neighbor)# tlv statictemp 2 4<br>hexstr 1 |                   |
| Step 18 | end                                                                            | Ends the session. |
|         | <b>Example:</b><br>Device(config-vfi-neighbor)# end                            |                   |

### Verifying the MPLS-TP Configuration

Use the following commands to verify and help troubleshoot your MPLS-TP configuration:

- debug mpls tp—Enables the logging of MPLS-TP error messages.
- logging (MPLS-TP)—Displays configuration or state change logging messages.
- show bfd neighbors mpls-tp—Displays the BFD state, which must be up in order for the endpoint LSPs to be up.
- show mpls l2transport static-oam l2transport static-oam—Displays MPLS-TP messages related to pseudowires.
- show mpls tp tunnel-tp number detail—Displays the number and details of the tunnels that are not functioning.
- show mpls tp tunnel-tp lsps—Displays the status of the LSPs, and helps you ensure that both LSPs are up and working from a tunnel endpoint.
- traceroute mpls tp and ping mpls tp—Helps you identify connectivity issues along the MPLS-TP tunnel path.

# **Configuration Examples for MPLS Transport Profile**

### Example: Configuring Static-to-dynamic Multisegment Pseudowires for MPLS-TP

The following example shows how to configure static-to-dynamic multisegment pseudowires for Layer 2 VFI.

12 vfi atom point-to-point (static-dynamic MSPW)

```
neighbor 10.116.116.116 4294967295 pw-class dypw (dynamic)
neighbor 10.111.111.111 123 pw-class stpw (static)
mpls label 101 201
mpls control-word
local interface 4
tlv mtu 1 4 1500
tlv description 3 6 str abcd
tlv descr C 4 hexstr 0505
```

# **Additional References for MPLS Transport Profile**

### **Related Documents**

| Related Topic      | Document Title                                               |
|--------------------|--------------------------------------------------------------|
| Cisco IOS commands | Cisco IOS Master Command List, All Releases                  |
| MPLS commands      | Cisco IOS Multiprotocol Label Switching Command<br>Reference |

#### **Standards and RFCs**

| Standard/RFC                   | Title                                                                                                    |
|--------------------------------|----------------------------------------------------------------------------------------------------|
| draft-ietf-mpls-tp-gach-gal-xx | MPLS Generic Associated Channel                                                                                    |
| RFC 5586                       | MPLS Generic Associated Channel                                                                                    |
| RFC 5885                       | Bidirectional Forwarding Detection (BFD) for the<br>Pseudowire Virtual Circuit Connectivity Verification<br>(VCCV) |
| RFC 5921                       | A Framework for MPLS in Transport Networks                                                                         |

### **Technical Assistance**

| Description                                                                                                    | Link                                              |
|----------------------------------------------------------------------------------------------------|---------------------------------------------------|
| The Cisco Support and Documentation website<br>provides online resources to download documentation,<br>software, and tools. Use these resources to install and<br>configure the software and to troubleshoot and resolve<br>technical issues with Cisco products and technologies.<br>Access to most tools on the Cisco Support and<br>Documentation website requires a Cisco.com user ID<br>and password. | http://www.cisco.com/cisco/web/support/index.html |

# **Feature Information for MPLS Transport Profile**

The following table provides release information about the feature or features described in this module. This table lists only the software release that introduced support for a given feature in a given software release train. Unless noted otherwise, subsequent releases of that software release train also support that feature.

Use Cisco Feature Navigator to find information about platform support and Cisco software image support. To access Cisco Feature Navigator, go to www.cisco.com/go/cfn. An account on Cisco.com is not required.

| Feature Name                                                                                                    | Releases                     | Feature Information                                                                                                    |
|----------------------------------------------------------------------------------------------------|------------------------------|----------------------------------------------------------------------------------------------------|
| <ul> <li>MPLS Transport Profile</li> <li>Bidirectional MPLS-TP<br/>LSP</li> <li>L2VPN Static to Dynamic<br/>PW Interconnection &amp; PW<br/>Preferred Path for MPLS-TP<br/>Tunnels</li> </ul> | Cisco IOS XE Release<br>3.5S | MPLS Transport Profile (TP) enables you to<br>create tunnels that provide the transport<br>network service layer over which IP and<br>MPLS traffic traverses. MPLS-TP tunnels<br>enable a transition from SONET and SDH<br>TDM technologies to packet switching to<br>support services with high bandwidth<br>requirements, such as video. |
| • MPLS TP: IP-less<br>Configuration of MPLS TP                                                                                                    |                              | In Cisco IOS XE Release 3.5S, support was added for the Cisco ASR 903 Router.                                                                                                    |
| Tunnels • MPLS-TP OAM <sup>-</sup> Continuity                                                                                                    |                              | The following commands were introduced or modified:                                                                                                    |
| Check via BFD                                                                                                    |                              | debug mpls l2transport static-oam, debug                                                                                                    |
| • MPLS-TP OAM: Fault<br>Management                                                                                                    |                              | mpls tp, interface tunnel-tp interval local,<br>interface logging (MPLS-TP), medium p2p,<br>mpls tp, mpls tp link, mpls tp lsp ping.                                                                                                    |
| • MPLS-TP OAM: GACH                                                                                                    |                              | notification static timeout refresh,                                                                                                    |
| MPLS-TP Path Protection                                                                                                    |                              | pseudowire-static-oam class,<br>pseudowire-tlv template, show mpls                                                                                                    |
| • MPLS-TP OAM:<br>Ping/Trace                                                                                                    |                              | l2transport static-oam, show mpls tp status<br>protocol, tlv, tlv template trace mpls tp.                                                                                                    |
| • MPLS-TP: PW Redundancy for Static PWs                                                                                                    |                              |                                                                                                    |

Table 1: Feature Information for MPLS Transport Profile

ſ

| Feature Name                                        | Releases                      | Feature Information                                                             |
|-----------------------------------------------------|-------------------------------|---------------------------------------------------------------------------------|
| MPLS Transport Profile                              | Cisco IOS XE Release<br>3.10S | In Cisco IOS XE Release 3.10S, support was added for the Cisco ASR 1000 Router. |
| MPLS-TP L2VPN Support<br>for MPLS Transport Profile |                               |                                                                                 |
| MPLS-TP OAM: Continuity<br>Check via BFD            |                               |                                                                                 |
| MPLS-TP OAM: Fault     Management                   |                               |                                                                                 |
| • MPLS-TP OAM: GACH                                 |                               |                                                                                 |
| • MPLS-TP Path Protection                           |                               |                                                                                 |
| • MPLS-TP OAM:<br>Ping/Trace                        |                               |                                                                                 |
|                                                     |                               |                                                                                 |

٦